# 電子証明書の更新について

## (1) 電子証明書の有効期間と更新期間

- ・電子証明書の有効期間は取得後1年間です。有効期限を過ぎた電子証明書では、湘南ビジネスダイ レクトをご利用いただけません。
- ・電子証明書の更新期間は、有効期限の30日前から有効期限の90日後までとなっています。更新 期間を過ぎた場合は、電子証明書の再発行・再取得が必要となりますので、湘南しんきんテレホン サービスセンター(0120-054-512 平日9:00~17:00)にご連絡ください。

### (2) 電子証明書の更新案内

電子証明書の更新が必要な管理者および利用者に、以下の方法で更新案内を通知いたします。更新 案内が通知されましたら、p2以降の「電子証明書の更新方法」をご参照のうえ、電子証明書を更 新していただきますようお願いいたします。

・Eメールによる更新案内

湘南ビジネスダイレクトで通知用Eメールアドレスを設定している管理者および利用者に、電子 証明書の有効期限 30 日前、および 10 日前にEメールによる更新案内が通知されます。

・ステータス画面による更新案内

湘南ビジネスダイレクトのログオン後に表示される「ご契約先ステータス」画面、「利用者ステー タス」画面に、電子証明書の有効期限 30 日前から更新案内が表示されます。

ご契約先ステータス画面例

| ご契約先ステータス<br><mark>ご契約先名 インターネット法人001 様</mark><br>前回ログオン日時 <mark>2002年05月17日15時30分00秒</mark>                                |    |
|----------------------------------------------------------------------------------------------------|----|
| こ契約先暗証番号とこ契約先確認暗証番号が長期間変更されていません<br>画面上段のこ契約先認証情報変更メニューから、変更してくたさい。                                                         | К. |
| 電子証明書の更新をお願いします。<br>電子証明書の有効期限は、2002年05月20日08時59分です。<br>有効期限を過ぎますとサービスをご利用できなくなりますので、<br>以下のボタンから電子証明書の更新を行ってください。<br>証明書更新 |    |

## (3) 電子証明書の更新方法

#### A. 有効期限の 30 日前から、有効期限までに更新する場合

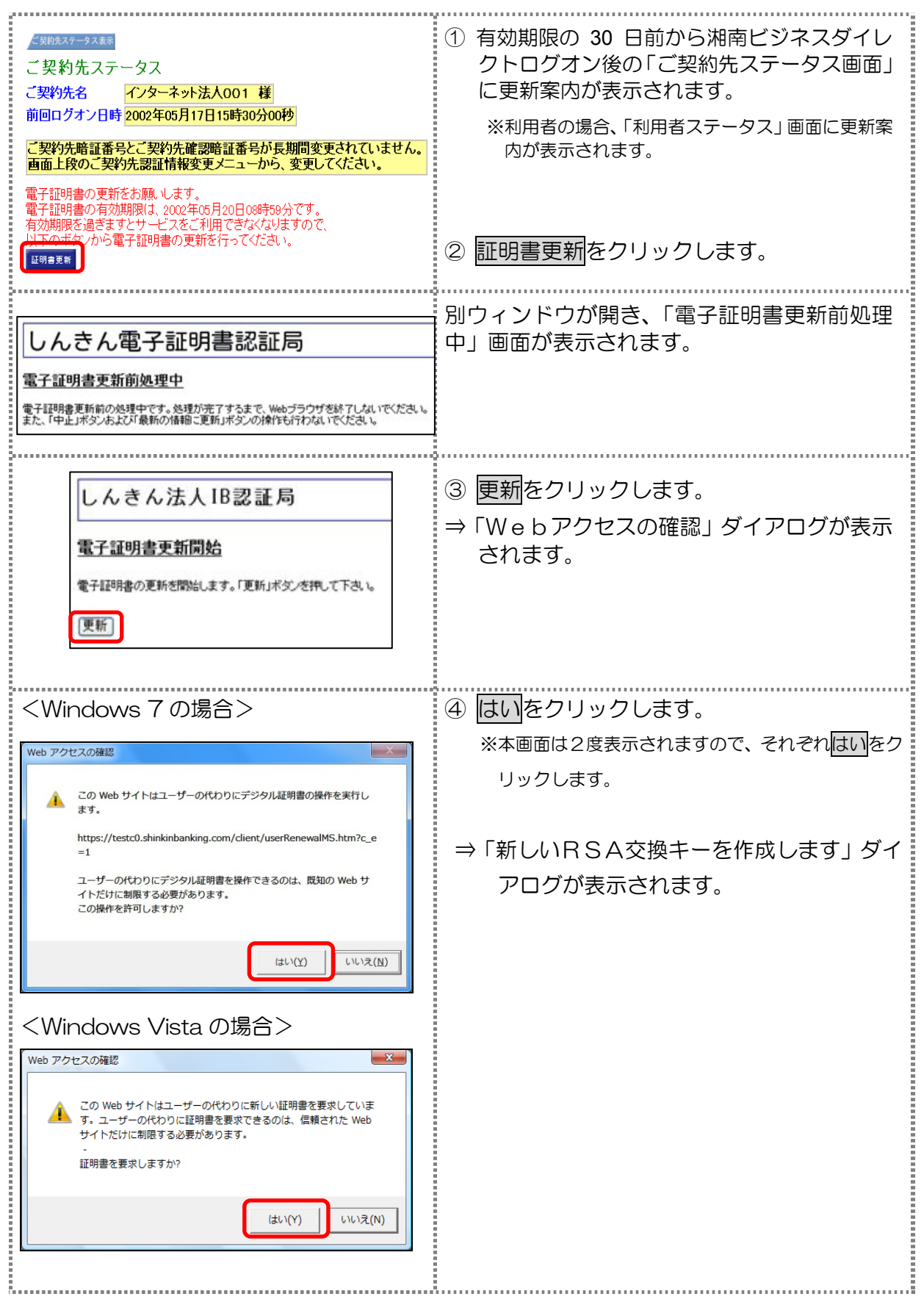

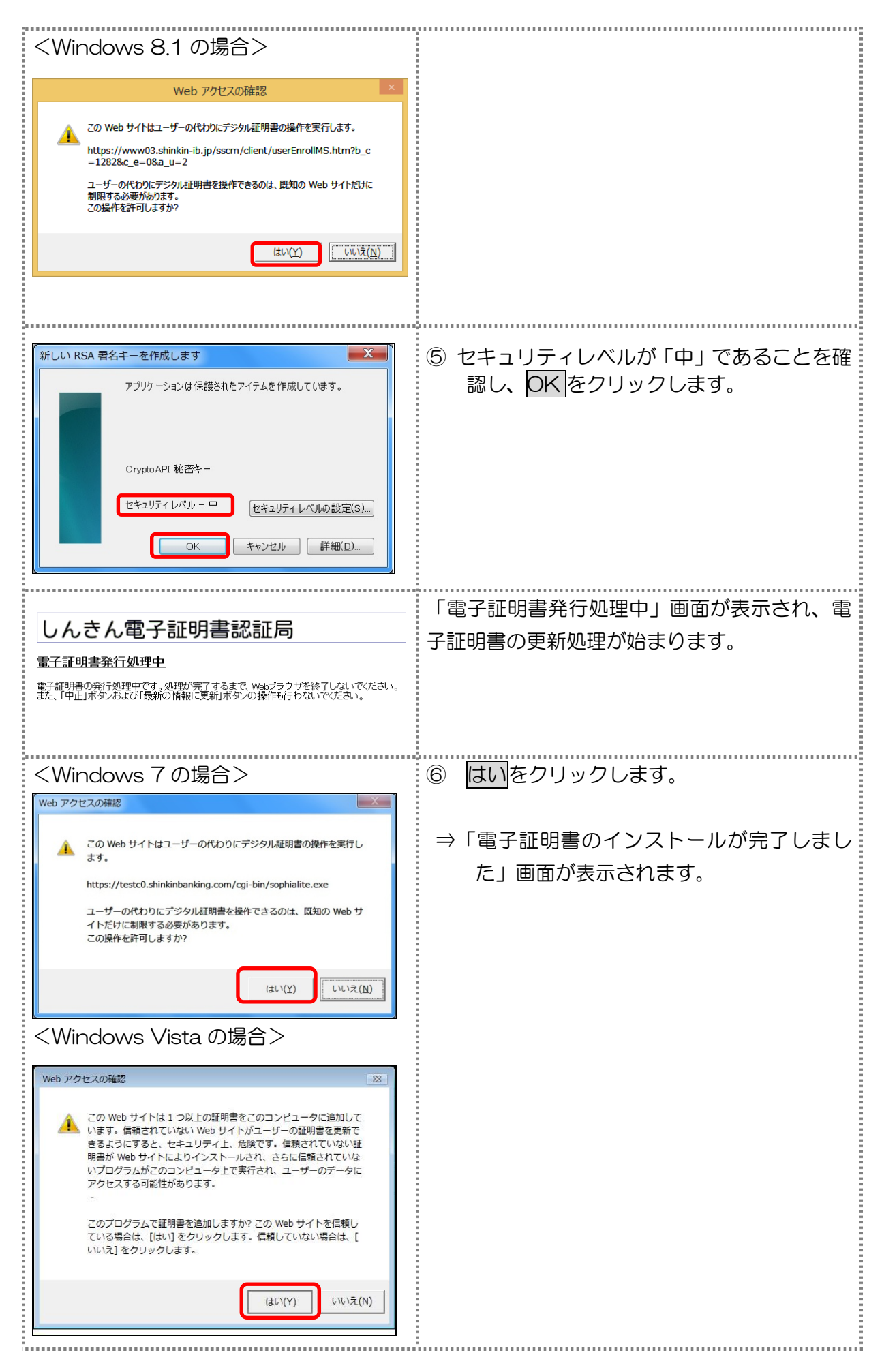

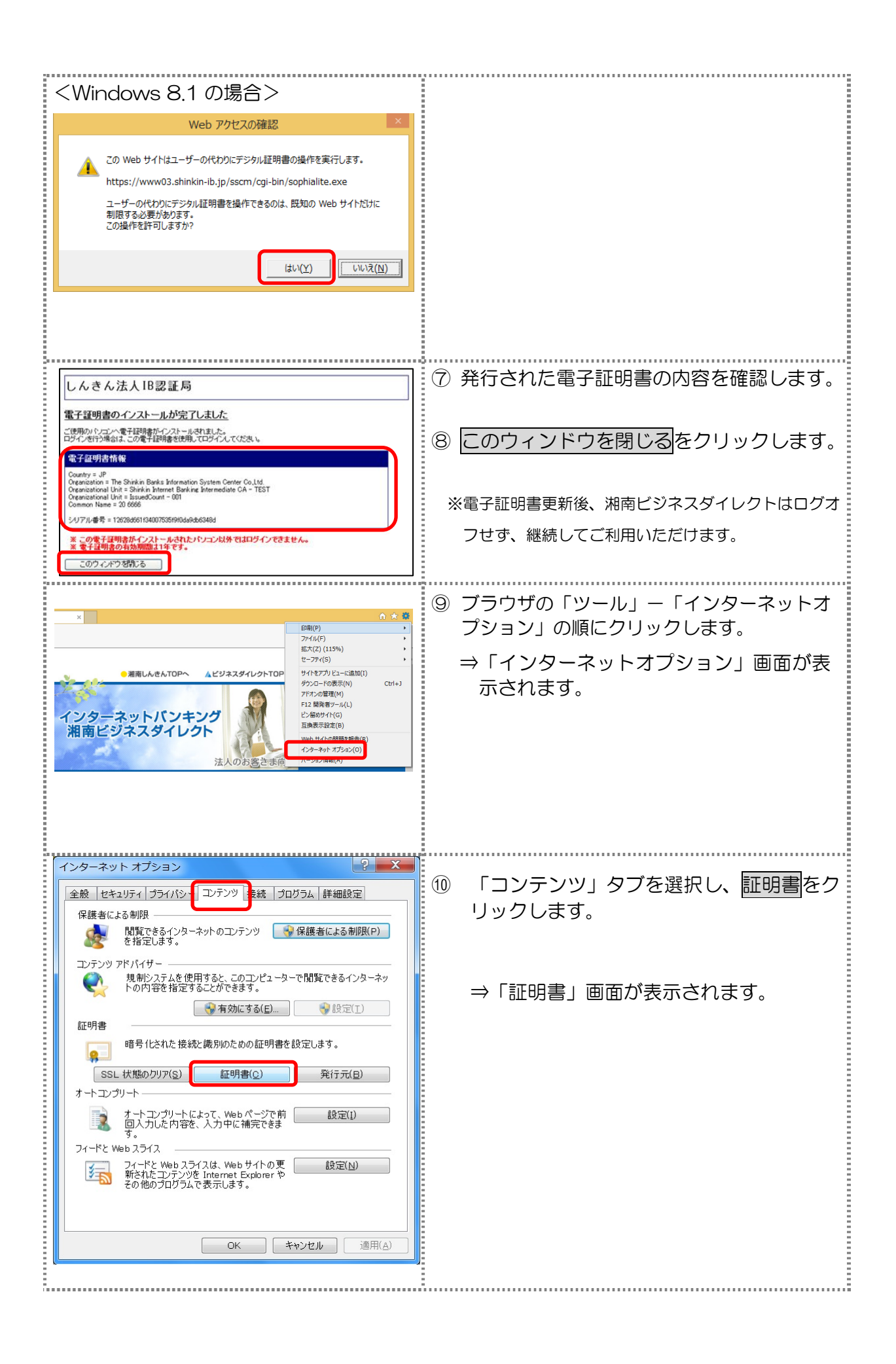

| 証明書                                                                                                    | <ol> <li>①「個人」</li> <li>示される</li> <li>項目名</li> </ol>             | タブに以下のような電子証明書が表<br>ることを確認します。<br>表示                                                                                                    |
|----------------------------------------------------------------------------------------------------|------------------------------------------------------------------|----------------------------------------------------------------------------------------------------|
| インボート(D.)     「クンボート(D.)     ●別除(D)     「詳細設定(A)       「証明書の目的<br>(すべて>     表示(V)     表示(V)       証明書の詳細について表示します。     「聞しる(C)                                                                                                    | 并行先<br>                                                          | <ul> <li>管理者の場合</li> <li>契約者   D(利用者番号) +</li> <li>1282(当金庫の金融機関コード)</li> <li>利用者の場合</li> <li>契約者   D(利用者番号) +</li> <li>利用者   D+</li> <li>1282(当金庫の金融機関コード)</li> </ul> |
|                                                                                                    | 発行者                                                              | Shinkin Internet Banking<br>Intermediate CA                                                                                                    |
|                                                                                                    | 有効期限                                                             | 電子証明書を取得した日から<br>1 年後の日付                                                                                                    |
|                                                                                                    | フレンドリ名                                                           | <なし>                                                                                                    |
| 証明書       (すべて>         日均(1):       (すべて>         (日人)(2011):       (すべて)         (日人)(2011):       (日報241):         (日人)(2011):       (日報241):         (日人)(2011):       (日報241):         (日人)(2011):       (日本2011):         (日人)(2011):       (日本2011):         (日人)(2011):       (日本2011):         (日人)(2011):       (日本2011):         (日本2011):       (日本2011):         (日本2011): | ⑫ 古い電子<br>限の日付7<br>クリック!<br>⇒「証明書α<br><mark>注意</mark> 誤って<br>除しな | 2証明書の削除を行います。有効期<br>が古い電子証明書を選択し、削除を<br>します。<br>の削除確認」画面が表示されます。<br>て他の電子証明書や更新後の電子証明書を削<br>ないようにご注意ください。                                                              |
| ぼ明書     証明書を使って暗号化データの暗号化を解除できません。証明書を削除     しますか?     しよすか?     しいいえ(№)                                                                                                    | 13 <u>はい</u> をク<br>⇒古い                                           | フリックします。<br>証明書が削除されます。                                                                                                    |

|                      |                     |              | Committee of the second                   |      |    |       | » <b>_</b> |  |
|----------------------|---------------------|--------------|-------------------------------------------|------|----|-------|------------|--|
| 人  はかの人   中間証明機関     | 8  1日料されたルート証明徴か    | 目 1日頼された96行元 | : 1言釈さればし                                 | 19   | ⇒œ | 目面か閉し | じます。       |  |
| 発行先                  | 発行者                 | 有効期限         | フレンドリ名                                    | · ·  |    |       |            |  |
| K012 hasetest01 7777 | Shinkin HoujinIB CA | 2011/09/14   | <なし>                                      |      |    |       |            |  |
|                      |                     |              |                                           |      |    |       |            |  |
|                      |                     |              |                                           |      |    |       |            |  |
|                      |                     |              |                                           | =    |    |       |            |  |
|                      |                     |              |                                           |      |    |       |            |  |
|                      |                     |              |                                           | *    |    |       |            |  |
| •                    |                     |              |                                           |      |    |       |            |  |
|                      |                     |              |                                           |      |    |       |            |  |
| ンボート(D ) [エクスボート(E). |                     |              | 14 10 10 10 10 10 10 10 10 10 10 10 10 10 |      |    |       |            |  |
| E明書の目的               |                     |              |                                           |      |    |       |            |  |
| すべて>                 |                     |              |                                           |      |    |       |            |  |
|                      |                     |              | 表示()                                      | D    |    |       |            |  |
|                      |                     |              |                                           |      |    |       |            |  |
| 明書の詳細について表示します       |                     |              | - BBC                                     | a(c) |    |       |            |  |
|                      |                     |              |                                           |      |    |       |            |  |

電子証明書の更新は以上で完了です。

更新後の電子証明書でログオンできることを確認してください。

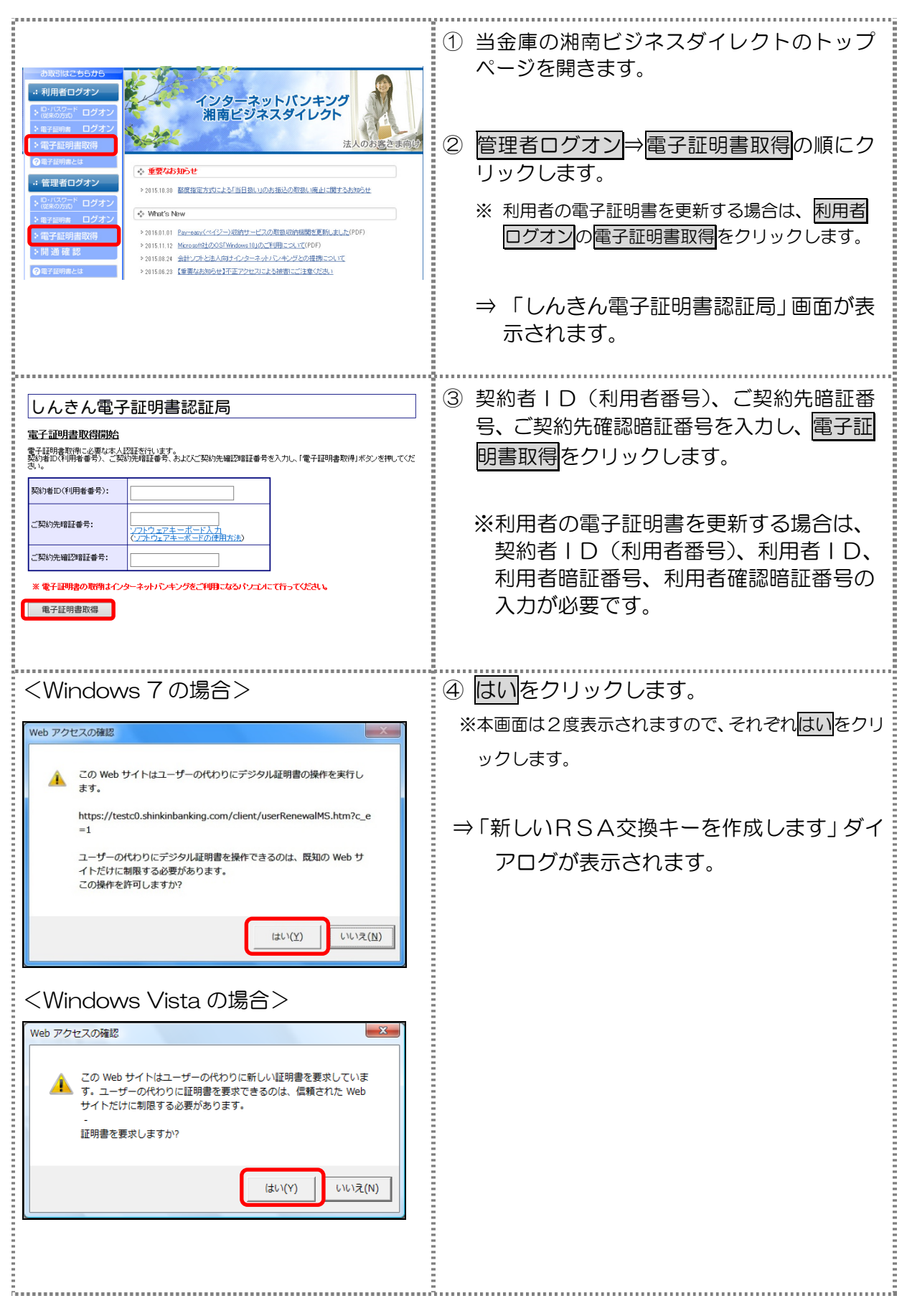

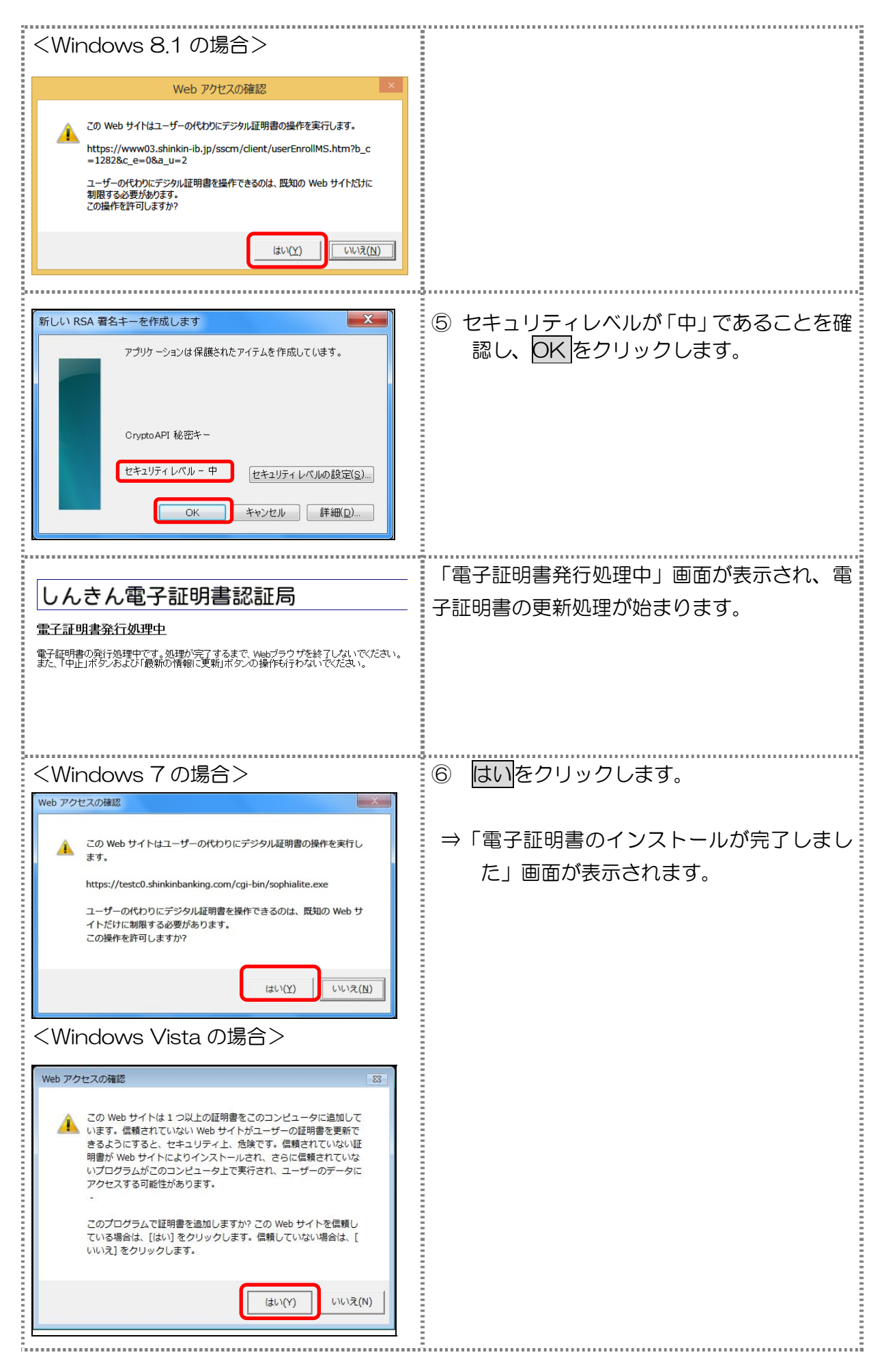

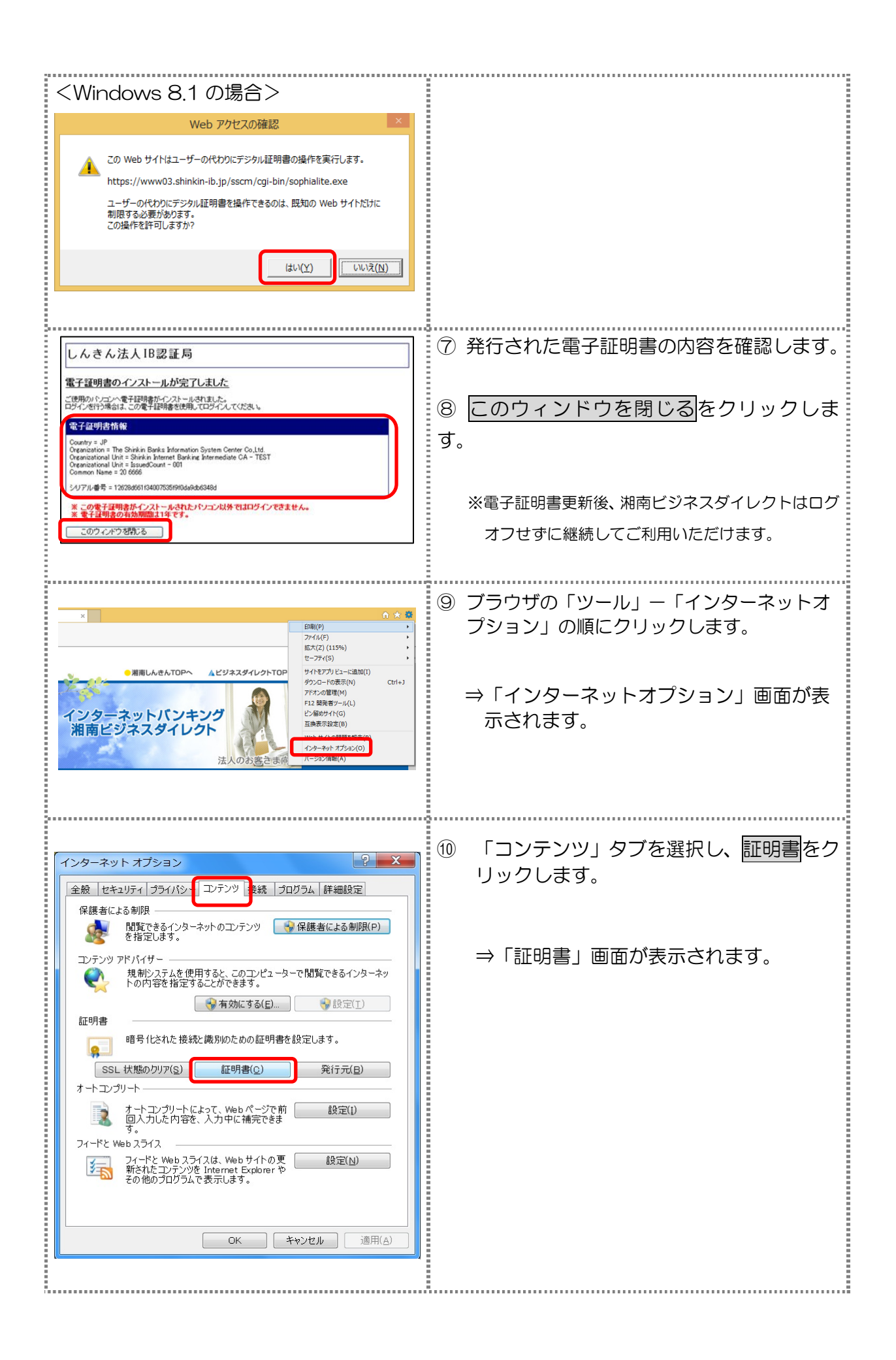

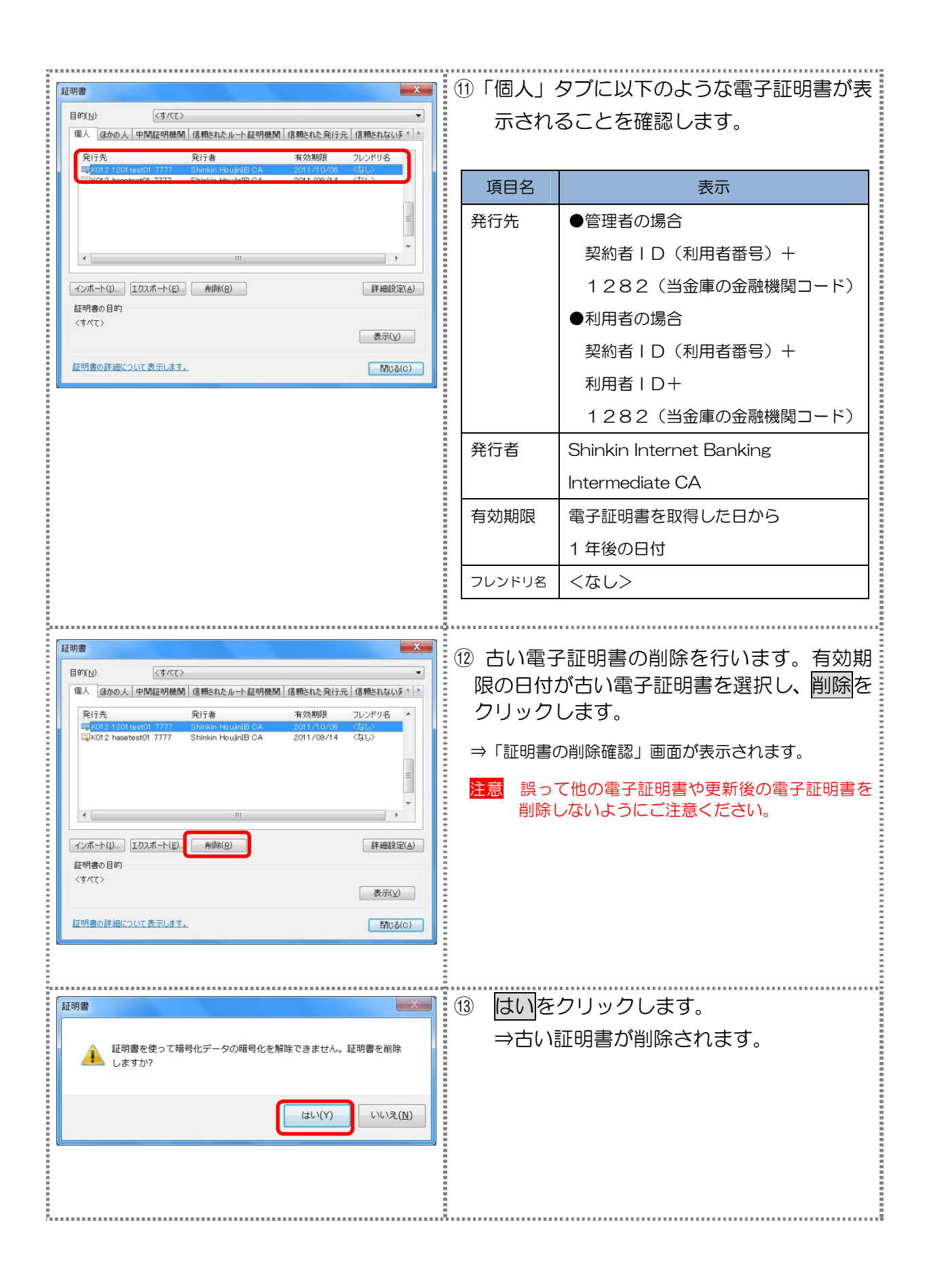

| 固人 ほかの人 中間証明機問       | JI 信頼されたルート証明機関     | 1 信頼された発行元 | : 信頼されない多*     | ⇒両面が閉し | ", <b>≢</b> す |  |
|----------------------|---------------------|------------|----------------|--------|---------------|--|
| 発行先                  | 発行者                 | 有効期限       | フレンドリ名 🔺       |        | JG 9 °        |  |
| K012 hasetest01 7777 | Shinkin HoujinIB CA | 2011/09/14 | <なし>           |        |               |  |
|                      |                     |            |                |        |               |  |
|                      |                     |            | =              |        |               |  |
|                      |                     |            |                |        |               |  |
|                      |                     |            | -              |        |               |  |
| •                    | III                 |            | •              |        |               |  |
| (ンポート(I) エクスポート(E).  | 削除(2)               |            | 詳細設定(A)        |        |               |  |
| E明書の目的               |                     |            |                |        |               |  |
| (すべて>                |                     |            |                |        |               |  |
|                      |                     |            | 表示(⊻)          |        |               |  |
| 「明書の詳細について表示します      | r.                  |            | <b>周にる(</b> の) |        |               |  |
|                      |                     |            | IND B(C)       |        |               |  |

電子証明書の更新は以上で完了です。

更新後の電子証明書でログオンできることを確認してください。

本件お問合せ先

湘南しんきんテレホンサービスセンター

(0120-054-512 平日 9:00~17:00)

【補足】 電子証明書取得・更新時に「RA006」エラーが表示されたら

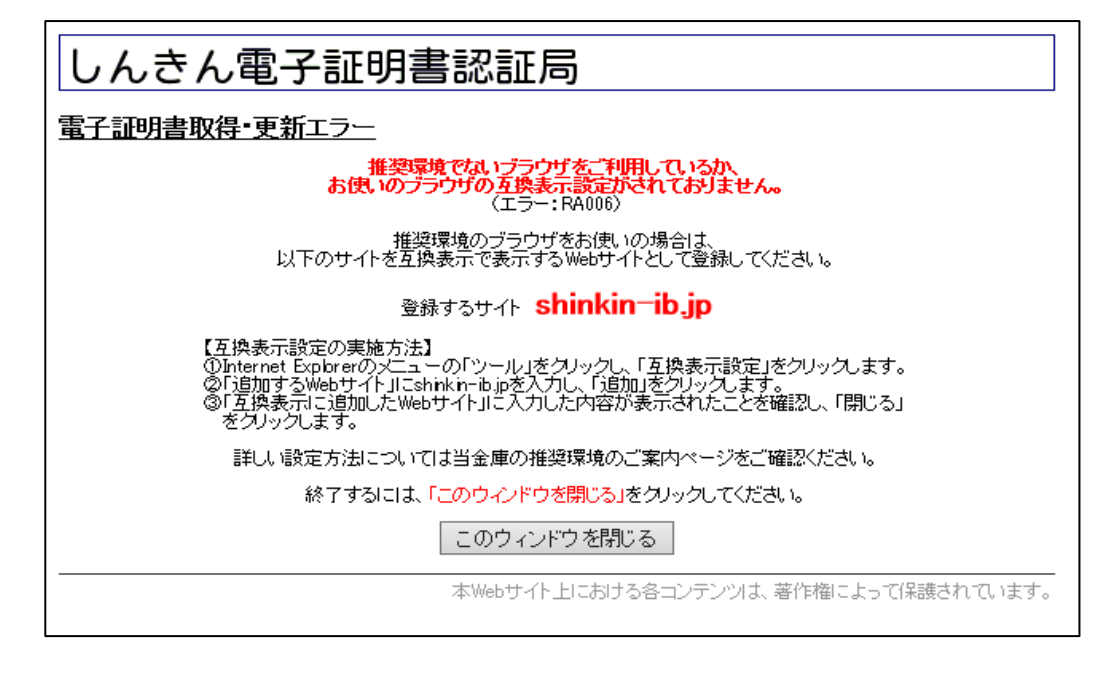

このようなエラーメッセージが表示された場合は、以下の設定を行ってください。

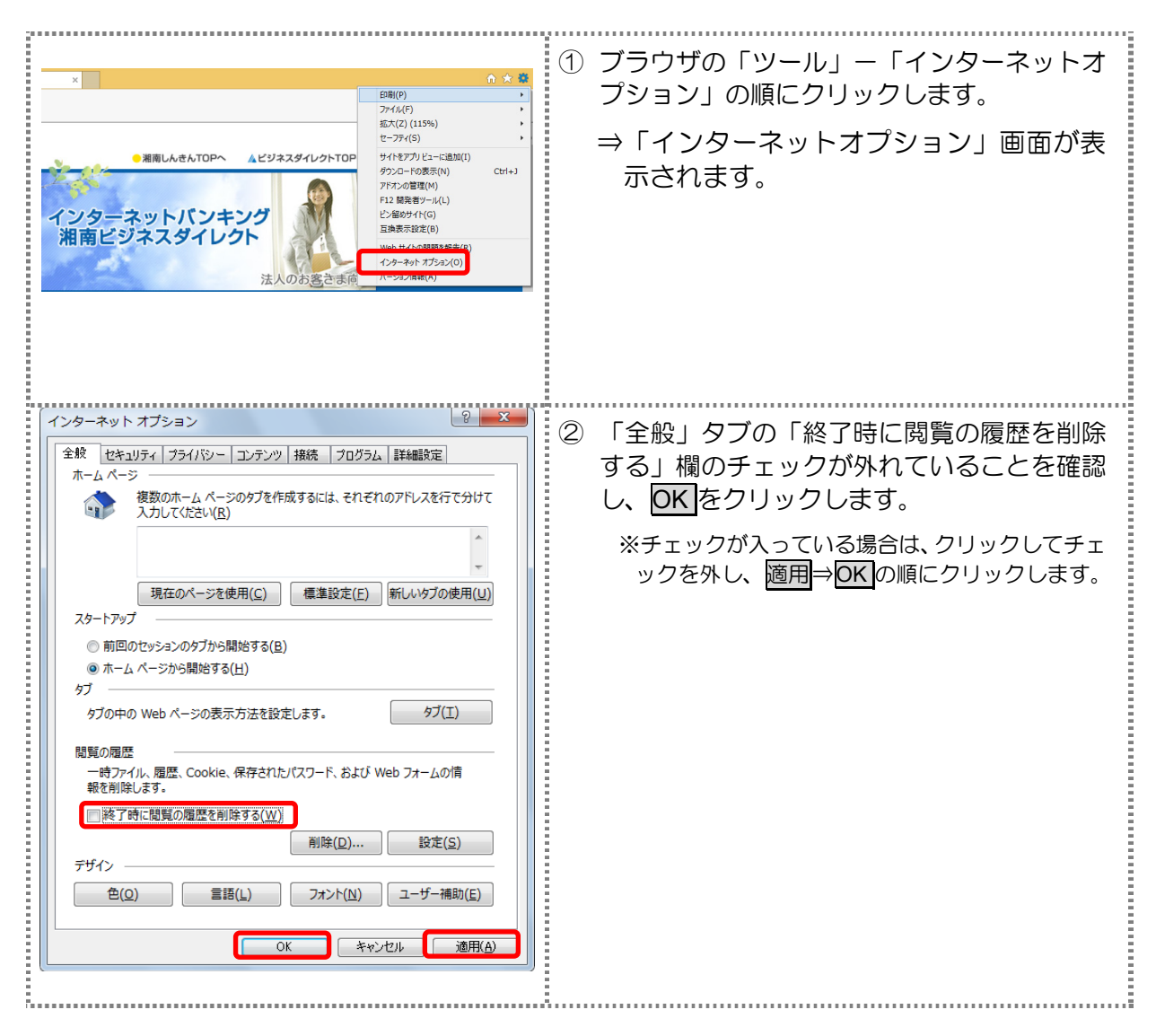

| メ         ① 水 登            ● 満着しんきんTOPへ          ▲ビジネスダイレクトTOP          サイキアアメ(5)          サイキアアメ(5)          ビジマスのターネットバンキング<br>湘南ビジネスダイレクト          シーキットバンキング<br>湘南ビジネスダイレクト              シーキットパン<br>法人のお客さま病              Very Jaget(A)                               | <ul> <li>③ ブラウザの「ツール」−「互換表示設定」の<br/>順にクリックします。</li> <li>⇒「互換表示設定」画面が表示されます。</li> </ul>                                                       |
|----------------------------------------------------------------------------------------------------|----------------------------------------------------------------------------------------------------|
| 互換表示設定の変更         追加する Web サイト(D):         shinkin-ib.jp         互換表示に追加した Web サイト(W):         削除(E)                                                                                                    | <ul> <li>④「追加する Web サイト」欄に以下の文字を<br/>入力し、追加をクリックします。</li> <li>⇒ shinkin-ib.jp</li> <li>(しんきんハイフンアイビードットジェイピー)</li> </ul>                     |
| 互換表示設定の変更         追加する Web サイト(D):         道加する Web サイト(D):         互換表示に追加した Web サイト(W):         Shinkin-ib.jp         削除(R)               ダ イントラネット サイトを互換表示で表示する(I)         ダ Microsoft 互換性リストの使用(U)         Internet Explorer のプライバシーに関する声明を読んで詳細を確認する         関じる(C) | <ul> <li>⑤「互換表示に追加した Web サイト」欄に以下の文字が表示されていることを確認し、</li> <li>⑦ をクリックします。</li> <li>⇒ shinkin-ib.jp</li> <li>(しんきんハイフンアイビードットジェイピー)</li> </ul> |

設定は以上で完了です。再度、電子証明書の取得・更新を行ってください。